Este sitio web utiliza cookies para que usted tenga la mejor experiencia de usuario. Si continúa navegando está dando su consentimiento para la aceptación de las mencionadas cookies y la aceptación de nuestra política de cookies, pinche el enlace para mayor información.

CERRAR

エバラバシ

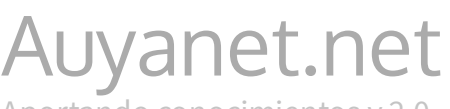

Aportando conocimientos v.2.0

Inicio

Mejores Post

t Categorías

Contacto

📋 15 MARZO, 2014 🛛 💄 AUYANET

18 COMENTARIOS

# Como Clonar un Pendrive autoarrancable

### Clonar un Pendrive autorrancable.

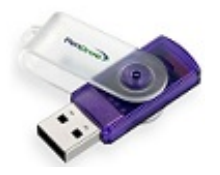

Actualmente se pueden conseguir Pendrives de gran capacidad a precios muy reducidos y con el paso del tiempo a mejor precio y más capacidad. Usar uno de estos dispositivos como medio de almacenamiento y transporte de nuestros

archivos se ha convertido en una gran alternativa a los discos duros externos convencionales. Debido a sus capacidades podemos llegar a acumular una gran cantidad de archivos que puede que necesites respaldar en alguna ocación o tener la necesidad como me ha surgido a mi de tener que hacer un clon exacto de un Pendrive Booteable. Siguiendo las instrucciones de este post puedes realizar fácilmente un clon exacto de tu memoria flash. Hace tiempo me surgió la necesidad de crear un clon exacto de un Pendrive Booteable, debido a ello probé varias aplicaciones hasta encontrar **PassMark ImageUSB**. Una aplicación gratuita y de fácil manejo no solo clona un Pendrive creando primero una imagen .bin si no que también es posible hacer una clonación a varias unidades Flash en un solo proceso.

## Como Clonar un Pendrive autoarrancable

Para realizar la clonación primero hay que crear una imagen .bin del Pendrive origen para después grabarla al de su destino.

Abra PassMark ImageUSB y siga los pasos enumerados en la

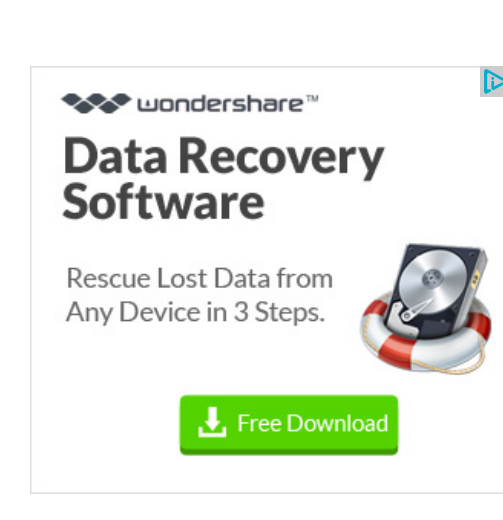

BUSCAR

Buscar

NUEVOS POST EN TU E-MAIL:

| Mie | e-mail | es: |
|-----|--------|-----|
|-----|--------|-----|

Subscribete

CATEGORÍAS

siguiente imagen.

| 1 | Drive                                                                                                    | Size                                                                                                    | Volume name                                 | Other info             | Statue               |                                               |
|---|----------------------------------------------------------------------------------------------------|----------------------------------------------------------------------------------------------------|---------------------------------------------|------------------------|----------------------|-----------------------------------------------|
| 1 | F:\                                                                                                    | 30522 MB                                                                                                    | XBOOT                                       | USB, FAT32             | 318105               |                                               |
|   | Select All                                                                                                | Unselect All                                                                                                    |                                             |                        |                      | Refresh Drives                                |
|   | Step 2: Select eit                                                                                        | ther "Write" to or "Cr                                                                                          | eate" from the USB Fla                      | sh Drive (UFD).        |                      |                                               |
|   | Write to UFD                                                                                              | Create from UF                                                                                                  | 02                                          |                        |                      | Post Image Verification                       |
|   | Write to UFD<br>Step 3: Select the                                                                        | Create from UF     directory location a                                                                         | D 2                                         | bin) file name to be o | created from the US  | Post Image Ventication 8 Flash Drive.         |
|   | Write to UFD Step 3: Select the C:\Users\Ayoze                                                            | Create from UF     directory location a     (Desktop \imagen.bin)                                               | D 2<br>nd the binary image (.               | bin) file name to be o | created from the US  | Post Image Verification B Flash Drive. Browse |
|   | Write to UFD<br>Step 3: Select the<br>C:\Users\Ayoze'<br>Step 4: Click the                                | Create from UF     directory location a     (Desktop\jmagen.bin)     'Create image' buttor                      | D 2<br>nd the binary image (.<br>n to begin | bin) file name to be o | created from the US  | Post Image Verification                       |
|   | Write to UFD<br>Step 3: Select the<br>C:\Users\Ayoze<br>Step 4: Click the<br>Create image                 | Create from UF     directory location a     (Desktop \magen.bin)     'Create image' buttor     Overall progress | D 2<br>nd the binary image (.<br>n to begin | bin) file name to be o | created from the USI | Post Image Verification                       |
|   | Write to UFD<br>Step 3: Select the<br>C:\Users\Ayoze'<br>Step 4: Click the<br>Create image<br>Log output: | Create from UF     directory location a     (Desktop \magen.bin)     'Create image' buttor     Overall progress | nd the binary image (.)                     | bin) file name to be o | created from the US  | Post Image Verification                       |

**Paso 1:** Seleccione el Pendrive de origen para crear una imagen exacta.

**Paso 2:** Marque **Create From UFD**, opción para crear la imagen en vez de grabarla.

**Paso 3:** Seleccione la ruta destino y añada un nombre para localizar el archivo .bin.

**Paso 4:** Haga click en el botón "**Create Image**" para inicializar el proceso de creación.

2- Para grabar la imagen de clonación tan solo tiene que introducir el Pendrive de destino y en el "Paso 2" anterior marcar "Write to UFD" en vez de Create from UFD.

**Nota:** Tenga en cuenta que el programa primero crea una imagen .bin que después puede grabar, todo ello en un proceso que no es automático. En este artículo he conectado primero el Pendrive de Origen y después he creado el archivo .bin. A continuación he grabado la imágen a la memoria Flash de destino. En el paso 1 se puede seleccionar varias unidades de destino para grabar la imagen en más de un dispositivo.

[Descargar PassMark Image USB]

Android (45) Antivirus (85) Artículos (76) Diagnóstico (90) Drivers (24) Freeware (124) Internet (123) Otros (63) Video Post (17) Windows 10 (2) Windows 7 (57) Windows 8 (45)

## POSTS MÁS LEIDOS

Reparar arranque de Windows 7 desde el símbolo del sistema (434.394) Drivers SATA AHCI Intel (422.477) Instalar Drivers AHCI SATA durante la instalación de... (362.299) Como revelar licencia en Windows 8 (324.693) Como instalar Windows 7 desde cero en equipos con Windows 8... (314.740)

#### COMENTARIOS RECIENTES

carlos en Reproducir archivos Flac y Ogg con Windows Media Player melvin moises renderos deleon en CINEBENCH – Pon a prueba tu CPU y GPU Liszt en Error: Windows no se puede instalar en la partición 1 del disco 0 Jonathan en Error: Windows no se puede instalar en la